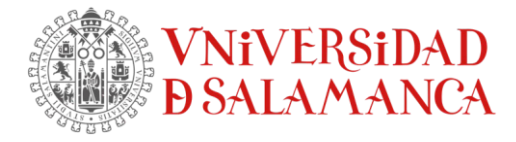

# Cómo instalar SPSS dentro de la Red USAL

### Descarga del programa

Acceda a la descarga del software en el enlace: Descarga SPSSv.28 MacOs

### Instalación SPSS en MacOS

Para comenzar la instalación, haga doble clic en el archivo "CSCS\_SPS\_MacOS\_28.0.11.pkg"

El asistente de instalación se iniciará.

El equipo le solicitará las credenciales de su cuenta de usuario para iniciar la instalación.

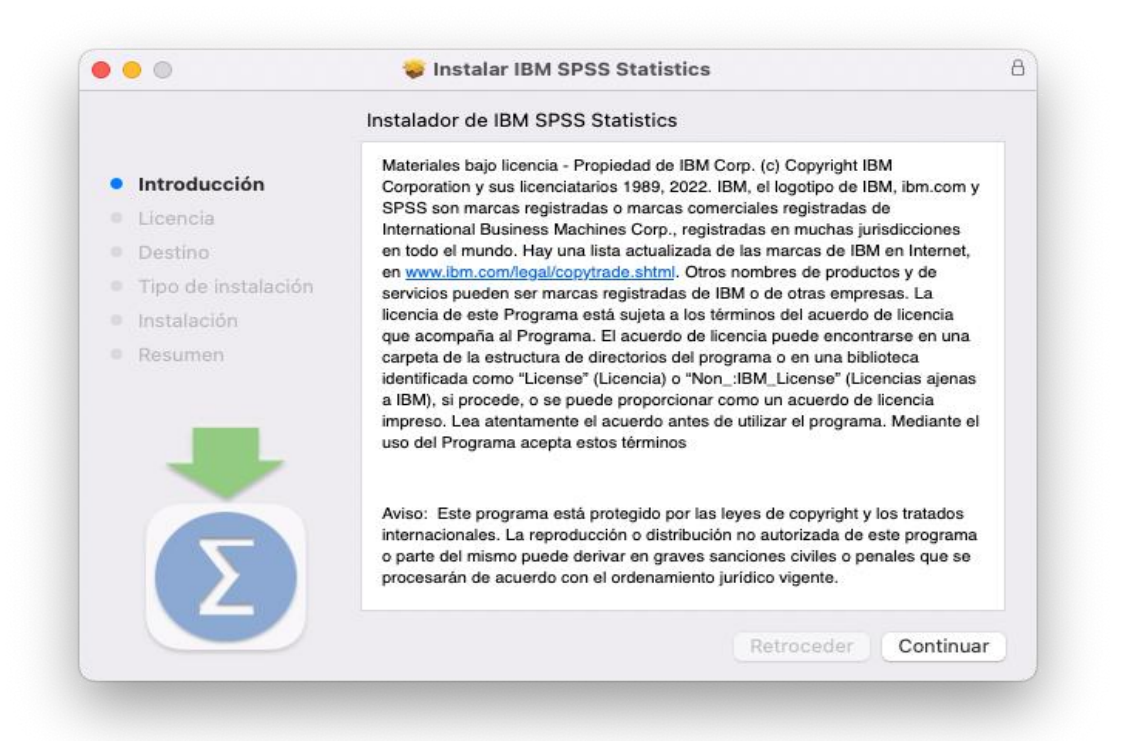

Pulse **Continuar** 

SERVICIOS INFORMÁTICOS, C.P.D. Francisco Tomás y Valiente s/n (Facultad de Derecho). 37008 Salamanca (España)

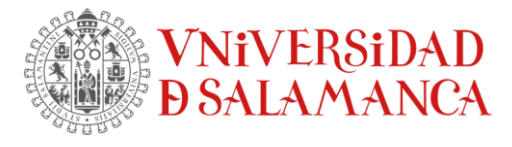

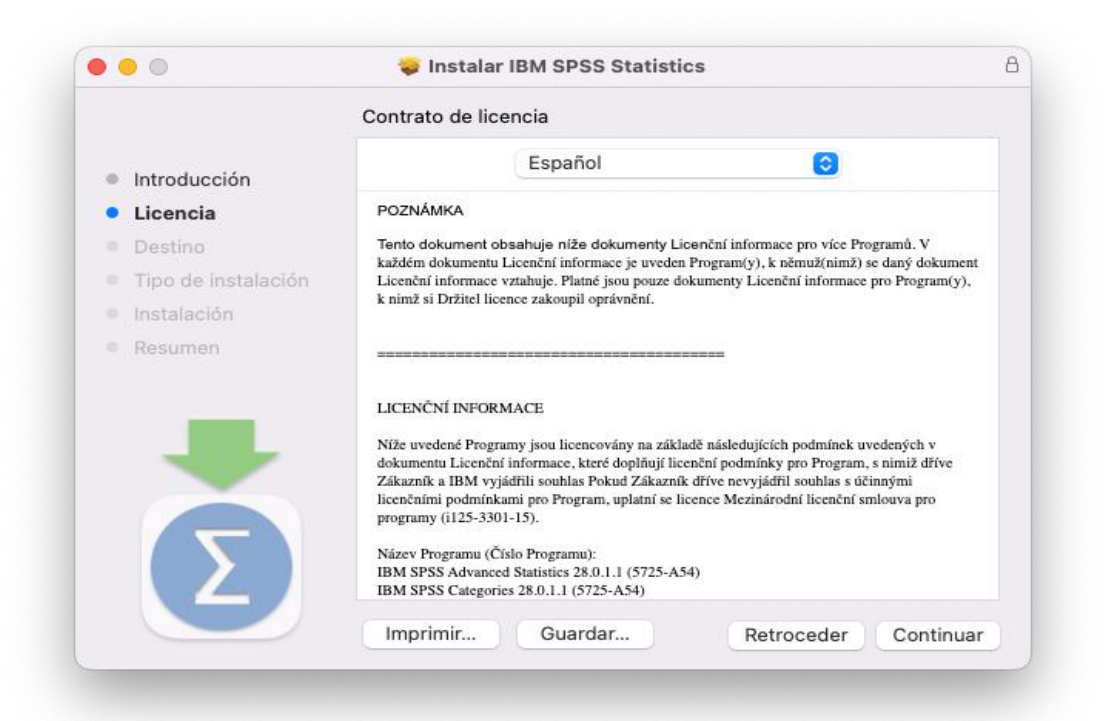

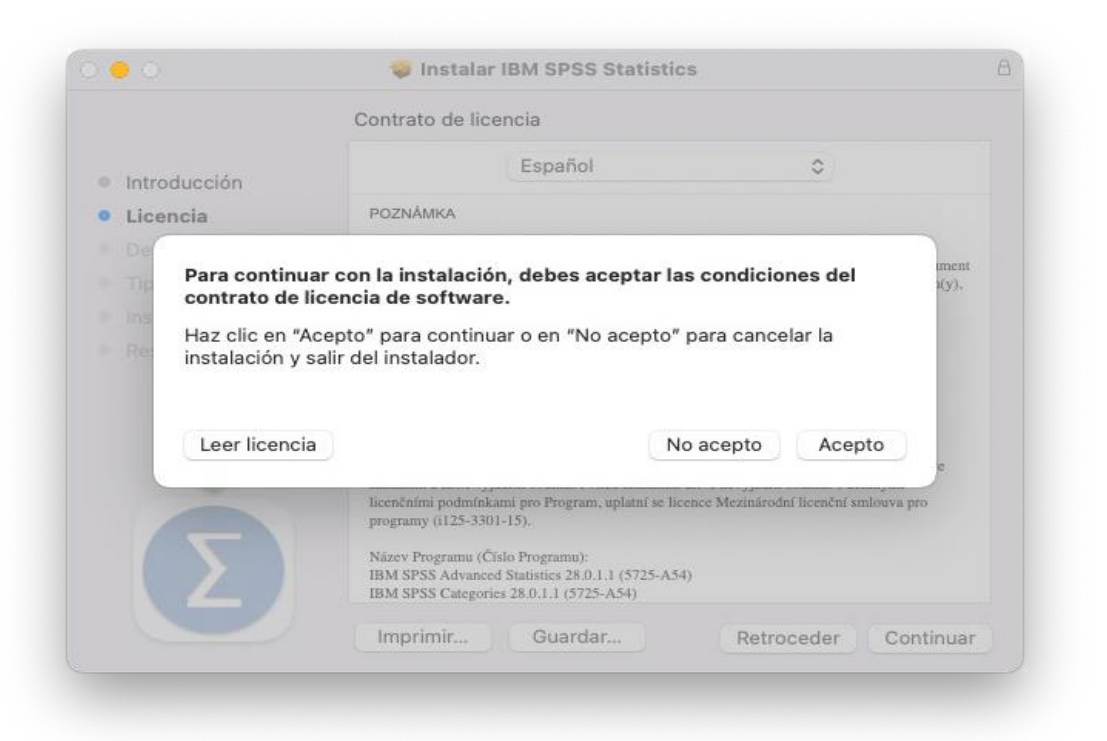

### Acepta las condiciones de la licencia.

SERVICIOS INFORMÁTICOS, C.P.D. Francisco Tomás y Valiente s/n (Facultad de Derecho). 37008 Salamanca (España)

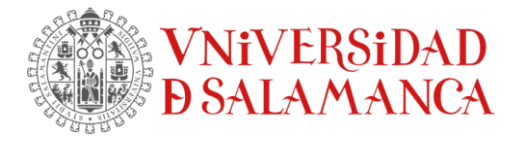

# Aparecerá la siguiente ventana:

|                             | Instalación estándar en "Macintosh HD"                         |  |  |  |  |
|-----------------------------|----------------------------------------------------------------|--|--|--|--|
| Introducción                | La instalación ocupará 1,79 GB de espacio en el ordenador.     |  |  |  |  |
| Licencia                    | Haz clic en Instalar para realizar una instalación estándar de |  |  |  |  |
| <ul> <li>Destino</li> </ul> | este sortware en el disco macintosni HD.                       |  |  |  |  |
| Tipo de instalación         |                                                                |  |  |  |  |
| Instalación                 |                                                                |  |  |  |  |
| Resumen                     |                                                                |  |  |  |  |
| 5                           | Cambiar ubicación de la instalación                            |  |  |  |  |
|                             | Patrocedar Instalar                                            |  |  |  |  |

# Seleccione *Instalar*

| •••                  |    | < > IBM S        | PSS Statistics |           |                 | <br>Û | $\bigcirc$ | ··· ~ | Q |
|----------------------|----|------------------|----------------|-----------|-----------------|-------|------------|-------|---|
| Favoritos            |    |                  |                |           |                 |       |            |       |   |
| AirDrop              |    |                  | D              |           |                 |       |            |       |   |
| Recientes            |    |                  | K              |           |                 |       |            |       |   |
| 🙏 Aplicaciones       |    | Python3 for SPSS | R for SPSS     | Resources | SPSS Statistics |       |            |       |   |
| 🚍 Escritorio         |    | Statistics       | Statistics     |           |                 |       |            |       |   |
| Documentos           |    |                  |                |           |                 |       |            |       |   |
| Descargas            |    |                  |                |           |                 |       |            |       |   |
| Ubicaciones          |    |                  |                |           |                 |       |            |       |   |
| iCloud Drive         |    |                  |                |           |                 |       |            |       |   |
|                      | ≜  |                  |                |           |                 |       |            |       |   |
| ③ U3 System          | ≜  |                  |                |           |                 |       |            |       |   |
| 🖂 The Unarchiver     | \$ |                  |                |           |                 |       |            |       |   |
| ⊟ ISL Light Client 6 | ≜  |                  |                |           |                 |       |            |       |   |
| Red                  |    |                  |                |           |                 |       |            |       |   |

SERVICIOS INFORMÁTICOS, C.P.D. Francisco Tomás y Valiente s/n (Facultad de Derecho). 37008 Salamanca (España)

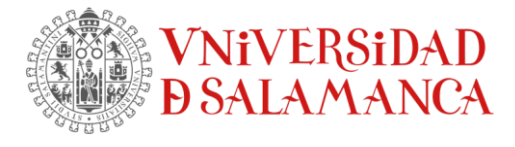

|                               | IBM SI                                                            | PSS Statistics                                                                    |
|-------------------------------|-------------------------------------------------------------------|-----------------------------------------------------------------------------------|
|                               | Activar IBM                                                       | SPSS Statistics                                                                   |
|                               | Activar la suscripción o prueba                                   | Activar con un código de autorización o con el<br>servidor de gestor de licencias |
|                               | Iniciar sesión con el ID de IBM                                   | Iniciar asistente de licencia                                                     |
|                               |                                                                   | 0                                                                                 |
| Para obte<br><u>de IBM SP</u> | ner más información sobre las opciones de acti<br>ISS Statistics. | vación de IBM SPSS Statistics, consulte <u>Características y módulo</u>           |
|                               |                                                                   | Politica de privaci                                                               |

En esta ventana la activación de la licencia será con un Servidor de Gestor de licencias.

Seleccione esa opción Iniciar asistente de licencia

Aparecerá esta ventana de información de la licencia disponible

| •••                                                       | IBM OF OO OTATISTICS EICEIIDIA                                                                                                    |             |
|-----------------------------------------------------------|----------------------------------------------------------------------------------------------------|-------------|
| Estado de licencia                                        |                                                                                                    |             |
| Actualmente tiene licencia p                              | ara lo siguiente:                                                                                                    |             |
| nformación de licencia para<br>No se encuentran licencias | el IBM SPSS Statistics instalado en /Applications/IBM SPSS Statistics/Resources<br>para IBM SPSS Statistics 28. ErrCode=1 SubCode=18 | /Activation |
|                                                           |                                                                                                    |             |
|                                                           |                                                                                                    |             |
|                                                           |                                                                                                    |             |
|                                                           |                                                                                                    |             |
|                                                           |                                                                                                    |             |
|                                                           |                                                                                                    |             |
|                                                           |                                                                                                    |             |
|                                                           |                                                                                                    |             |
|                                                           |                                                                                                    |             |
|                                                           | Siguiente >                                                                                                    | Cancelar    |

SERVICIOS INFORMÁTICOS, C.P.D. Francisco Tomás y Valiente s/n (Facultad de Derecho). 37008 Salamanca (España)

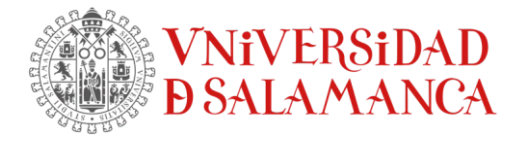

Ahora hay que autorizar dicha licencia.

Como el equipo estará en un despacho, laboratorio, etc. dentro de la red USAL, esta licencia se validará con un servidor central alojado en los SICPD. Seleccione esa opción

| 0                                                                          |                                                                                                    |                                                                                                    |                                                                                                    |
|----------------------------------------------------------------------------|----------------------------------------------------------------------------------------------------|----------------------------------------------------------------------------------------------------|----------------------------------------------------------------------------------------------------|
| ntes opciones:                                                             |                                                                                                    |                                                                                                    |                                                                                                    |
| torizado (he comprado una única<br>roduzca el código(s) de autorizad       | a copia del producto).<br>ción o el código(s) de licene                                                                                                    | cia que ha recibido de                                                                                                    | IBM corp.                                                                                                    |
|                                                                            |                                                                                                    |                                                                                                    |                                                                                                    |
| ncurr <u>e</u> nte (mi organización ha ac<br>e de sistema o dirección IP). | dquirido el producto y mi a                                                                                                    | dministrador                                                                                                    |                                                                                                    |
| de esta máquina es: <b>10-3410</b>                                         | 8                                                                                                    |                                                                                                    |                                                                                                    |
| bloqueo??                                                                  |                                                                                                    |                                                                                                    |                                                                                                    |
|                                                                            |                                                                                                    |                                                                                                    |                                                                                                    |
|                                                                            |                                                                                                    |                                                                                                    |                                                                                                    |
|                                                                            |                                                                                                    |                                                                                                    |                                                                                                    |
|                                                                            |                                                                                                    |                                                                                                    |                                                                                                    |
|                                                                            |                                                                                                    |                                                                                                    |                                                                                                    |
|                                                                            | < Anterior                                                                                                    | Siguiente >                                                                                                    | Cancelar                                                                                                    |
|                                                                            | ites opciones:<br>:orizado (he comprado una únic:<br>oduzca el código(s) de autorizad<br>ncurr <u>e</u> nte (mi organización ha ad<br>e de sistema o dirección IP).<br>de esta máquina es: <b>10-3410</b><br><u>bloqueo??</u> | ites opciones:<br>:orizado (he comprado una única copia del producto).<br>:oduzca el código(s) de autorización o el código(s) de liceno<br>ncurrente (mi organización ha adquirido el producto y mi a<br>e de sistema o dirección IP).<br>de esta máquina es: 10-34108<br>bloqueo??<br> | ites opciones:<br>:orizado (he comprado una única copia del producto).<br>:oduzca el código(s) de autorización o el código(s) de licencia que ha recibido de<br>ncurrente (mi organización ha adquirido el producto y mi administrador<br>e de sistema o dirección IP).<br>de esta máquina es: 10-34108<br>bloqueo??<br>Anterior |

Este servidor es: Licman-1usal.es

En la siguiente ventana, introduce este nombre del servidor

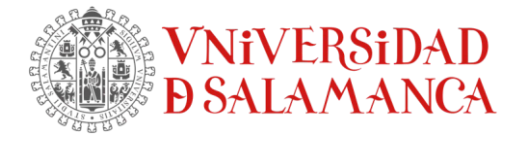

|                                                        | IBM SPSS Statistics Licencia                                                                                                    |
|--------------------------------------------------------|----------------------------------------------------------------------------------------------------|
| Gestor de licencias                                    |                                                                                                    |
| Ha elegido ejecutar IBM :<br>dirección IP del servidor | SPSS Statistics con licencias de un servidor de gestor de licencias. Escriba el nombre o la<br>de gestor de licencias a continuación: |
| Nombre o dirección IP del                              | servidor de gestor de licencias:                                                                                                    |
| licencias 1.usal.es                                    |                                                                                                    |
| iicencias. Ei administrador                            | depena poder proporcionarie la información adecuada.                                                                                  |
|                                                        |                                                                                                    |

## Seleccione Siguiente > para completar el proceso de autorización de licencia

| a próxima vez que inicie.                                                                                                    | el producto su licencia                                                                                                    | entrará en vigor.      |                           |                        |  |
|----------------------------------------------------------------------------------------------------|----------------------------------------------------------------------------------------------------|------------------------|---------------------------|------------------------|--|
| Información de licencia p<br>Característica 1200 - IBM<br>Red license para la vers<br>Caduca el: 01-Oct-202<br>Número máximo de usi<br>Característica 1202 - IBM<br>Red license para la vers<br>Caduca el: 01-Oct-202<br>Número máximo de usi<br>Característica 1203 - IBM<br>Red license para la vers<br>Caduca el: 01-Oct-202<br>Número máximo de usi<br>Característica 1205 - IBM<br>Red license para la vers<br>Caduca el: 01-Oct-202<br>Número máximo de usi<br>Característica 1206 - IBM<br>Red license para la vers<br>Caduca el: 01-Oct-202<br>Número máximo de usi<br>Característica 1206 - IBM<br>Red license para la vers<br>Caduca el: 01-Oct-202<br>Número máximo de usi<br>Característica 1207 - IBM | ra el IBM SPSS Statistica<br>A SPSS Statistics:<br>ión 28.0<br>3<br>Jarios simultáneos: 75<br>A SPSS Regression:<br>ión 28.0<br>3<br>Jarios simultáneos: 75<br>A SPSS Advanced Statist<br>ión 28.0<br>3<br>Jarios simultáneos: 75<br>A SPSS Categories:<br>ión 28.0<br>3<br>Jarios simultáneos: 75<br>A SPSS Categories:<br>ión 28.0<br>3<br>Jarios simultáneos: 75<br>A SPSS Missing Values: | instalado en /Applicat | ions/IBM SPSS Statistics, | Resources / Activation |  |
|                                                                                                    |                                                                                                    |                        |                           |                        |  |

SERVICIOS INFORMÁTICOS, C.P.D. Francisco Tomás y Valiente s/n (Facultad de Derecho). 37008 Salamanca (España)

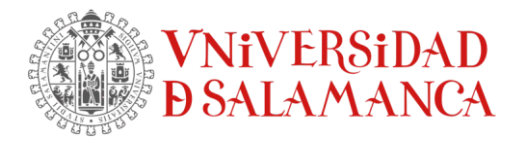

## Finaliza para finalizar el proceso.

Ya puede ejecutar el programa.

| chivo <u>E</u> dita | r <u>V</u> er Datos | Transformar Analizar Gráficos Utilidades Amoliacion                 | es Ventana Avuda                                                                                                    | ×                             | 1      |                        |
|---------------------|---------------------|---------------------------------------------------------------------|----------------------------------------------------------------------------------------------------|-------------------------------|--------|------------------------|
|                     |                     | Nuevos archivos:                                                    | Novedades:                                                                                                    |                               | V      | icible: 0 de 0 veriebl |
| var                 | var                 | iii Nuevo conjunto de datos<br>iiii Nueva consulta de base de datos | Best Model Summary <sup>Ab</sup>                                                                                                    |                               | var va | r var                  |
|                     |                     | Puntos de restauración:                                             | Kennel         Apha         Camma         Coeffo         Depres         Mdds         Mdds         Mdds         Spare           Pulynomial         L000         1.000         1.000         5         .436 | Full Data R<br>Square<br>.496 |        |                        |
|                     |                     | No hay pingún punto de restauración disponible en este m            | a. Dependent Variable: y<br>b. Model: x                                                                                                    |                               |        |                        |
|                     |                     |                                                                     | Model Comparisons <sup>alluc</sup>                                                                                                    |                               |        |                        |
|                     |                     |                                                                     | Kernel Apha Galima Coello Degree Source<br>Polynomial 1.000 1.000 1.000 3.000 .436                                                                                                    |                               |        |                        |
|                     |                     |                                                                     | Laplacian 1.000 1.000                                                                                                    |                               |        |                        |
|                     |                     |                                                                     | Centre 1.000026<br>Signed 1.000 1.000 - 026                                                                                                    |                               |        |                        |
|                     |                     |                                                                     | a. Dependent Variable: y<br>b. Modet x<br>c. Number of crossvaldation filds: 5                                                                                                    |                               |        |                        |
| )                   |                     | -                                                                   |                                                                                                    |                               |        |                        |
| >                   |                     | -                                                                   | Un nuevo procedimiento KRR basado en Python se                                                                                                    | ajusta a los                  | -      |                        |
| 3                   |                     |                                                                     | modelos de regresión de cresta del kernel con hiper                                                                                                    | parámetros                    |        |                        |
| 1                   |                     |                                                                     | hiperparámetros sobre las                                                                                                    |                               |        |                        |
| 5                   |                     |                                                                     |                                                                                                    |                               |        |                        |
| 5                   |                     | -                                                                   |                                                                                                    | SPSS                          |        |                        |
| 2                   |                     |                                                                     | • •                                                                                                    | -                             | -      |                        |
| 9                   |                     | Puntos de restauración                                              | Ayuda y soporte Guías de aprendizaje                                                                                                    | Comunidad                     |        |                        |
| )                   |                     | Arabian enviroten Arabian de mueste                                 |                                                                                                    |                               |        |                        |
| 1                   |                     | Ajcrivos recientes Archivos de Indestra                             | Visite la página de SPSS Statistics para Prop                                                                                                    | porcionar com                 |        |                        |
| 2                   |                     | Abor                                                                | explorar los paquetes y ofertas disponibles. No                                                                                                    | tificar problema              |        |                        |
| 1                   |                     | - 2011                                                              |                                                                                                    |                               |        |                        |
| <                   | _                   | No mostrar este cuadro de diálogo en el futuro                      |                                                                                                    | Cerrar                        |        | >                      |
| into do dotor       | Vista de variable   |                                                                     |                                                                                                    |                               |        |                        |